# SISTEMA ÚNICO DE MATRICULA

Universidad Nacional Mayor de San Marcos

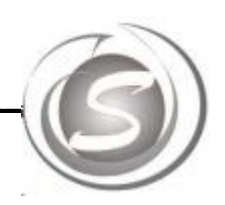

GUÍA DE USUARIO PARA ESTUDIANTES.

## <u>Índice</u>

| Índice                               | 1 |
|--------------------------------------|---|
| Ingresar a la página web             | 2 |
| Acceso al SUM                        | 3 |
| Errores frecuentes                   | 3 |
| Presentación del sistema             | 4 |
| Historial Académico y Calificaciones | 5 |
| Matricula Vía Internet               | 7 |
| Programación de cursos               | 7 |
| Reporte Pre-Matricula                | 7 |
| Reporte de Matricula                 | 9 |
| Reporte de evaluaciones1             | 0 |
| Relación de deudas1                  | 0 |
| Plan de estudios1                    | 2 |
| Información personal académica1      | 4 |
| Salir1                               | 4 |

A continuación se mostrará el contenido y los pasos para que los estudiantes de la Universidad Nacional Mayor de San Marcos accedan al Sistema Único de Matricula (SUM).

1. Ingresar a la página Web del SUM.

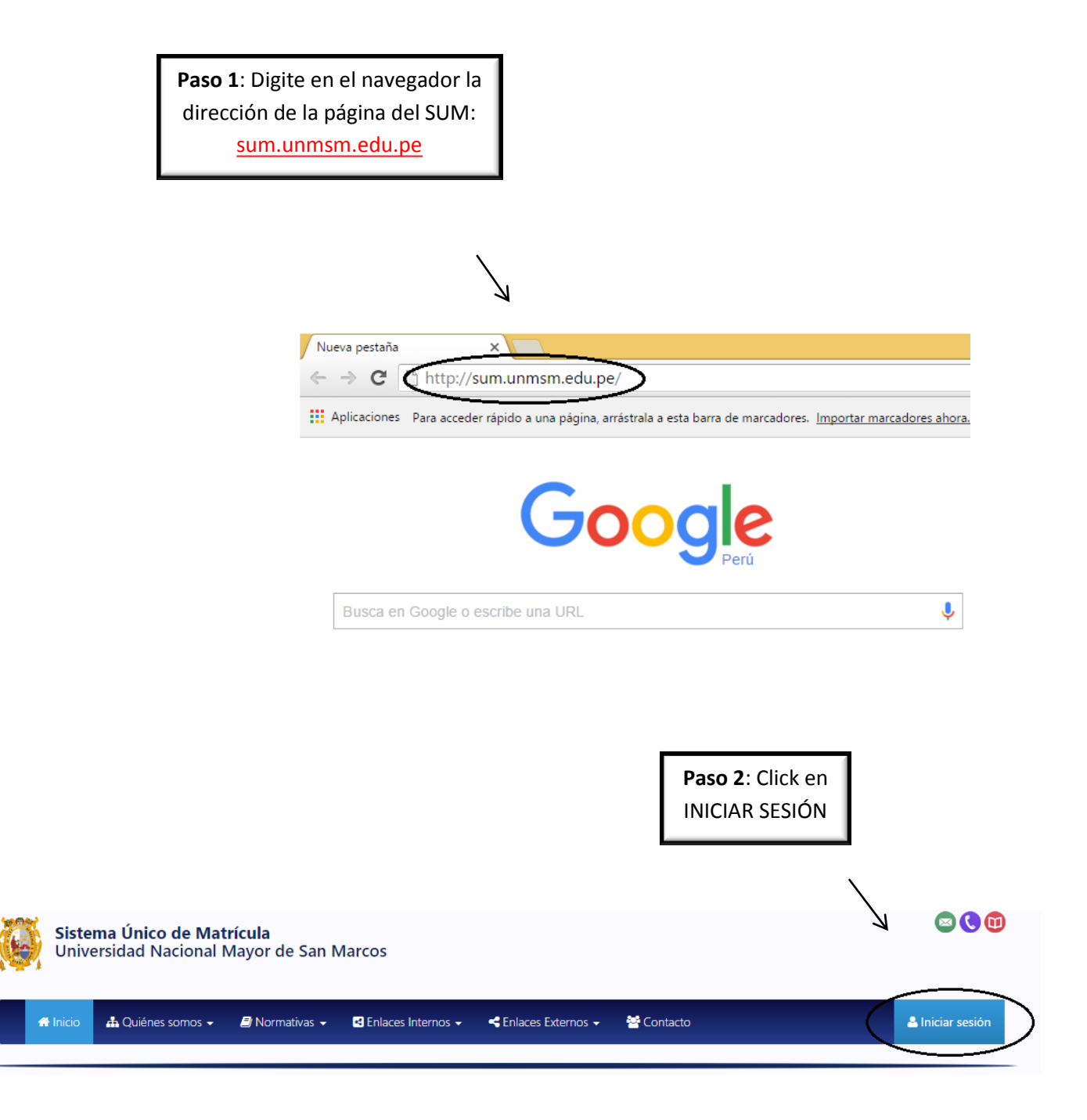

#### 2. Acceder al SUM con su usuario y contraseña.

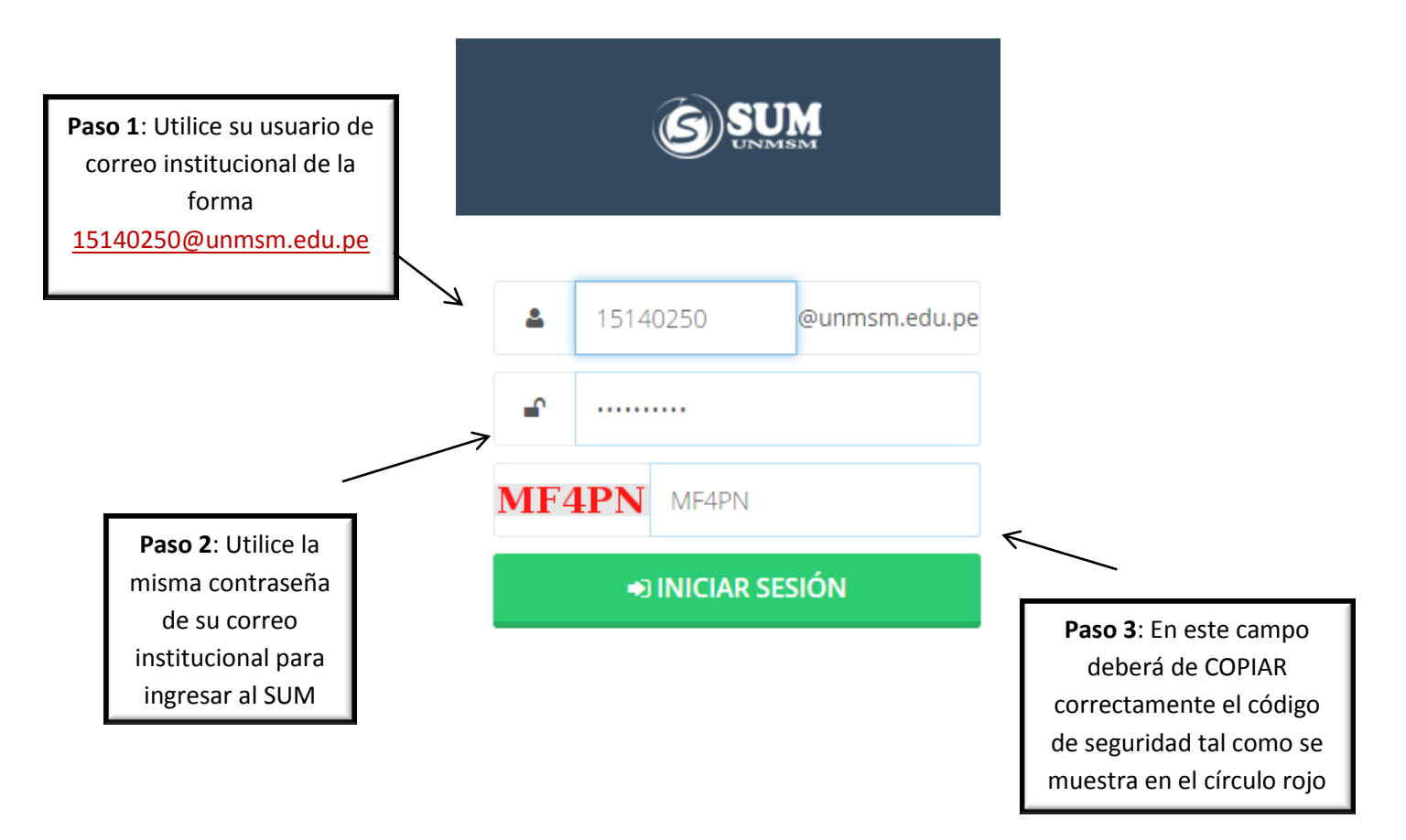

3. Errores frecuentes que se presentan al momento de ingresar al sistema.

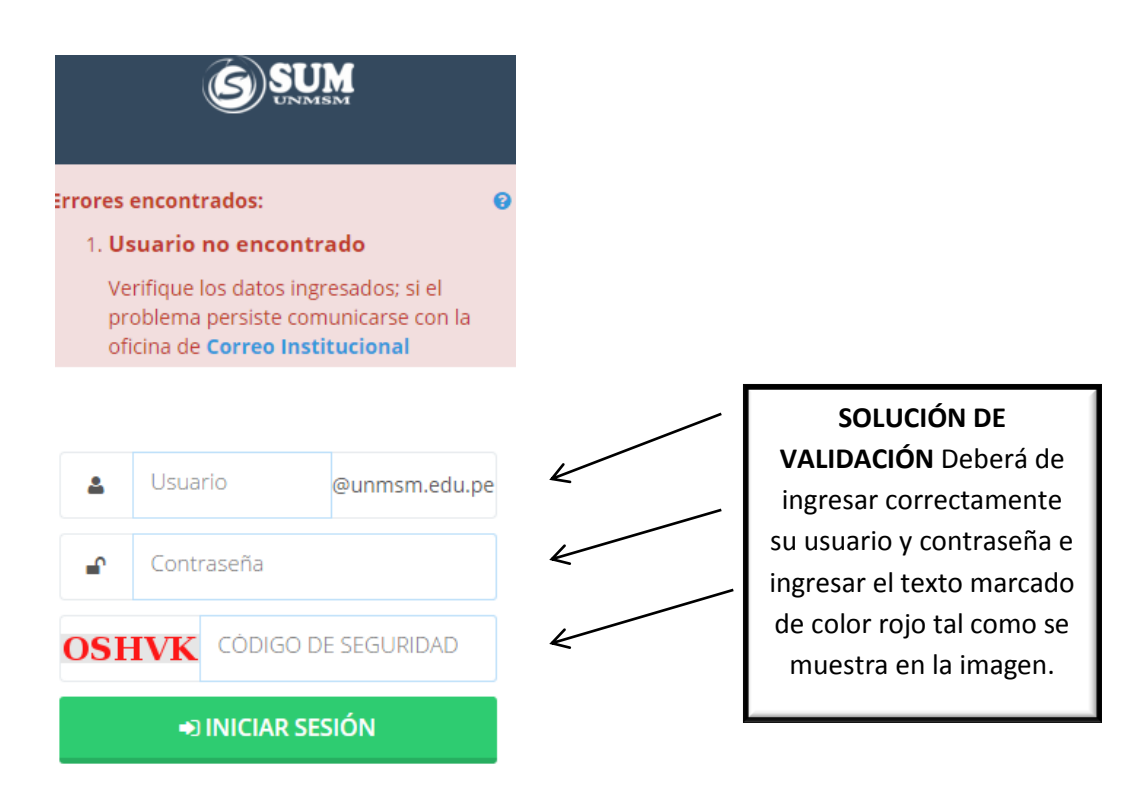

NOTA: Si tiene problemas con su USUARIO y CONTRASEÑA deberá de comunicarse con el soporte de Correo Institucional llamando al siguiente número: (01) 619-7000 Anexo: 7464

#### 4. Presentación del Sistema Único de Matricula.

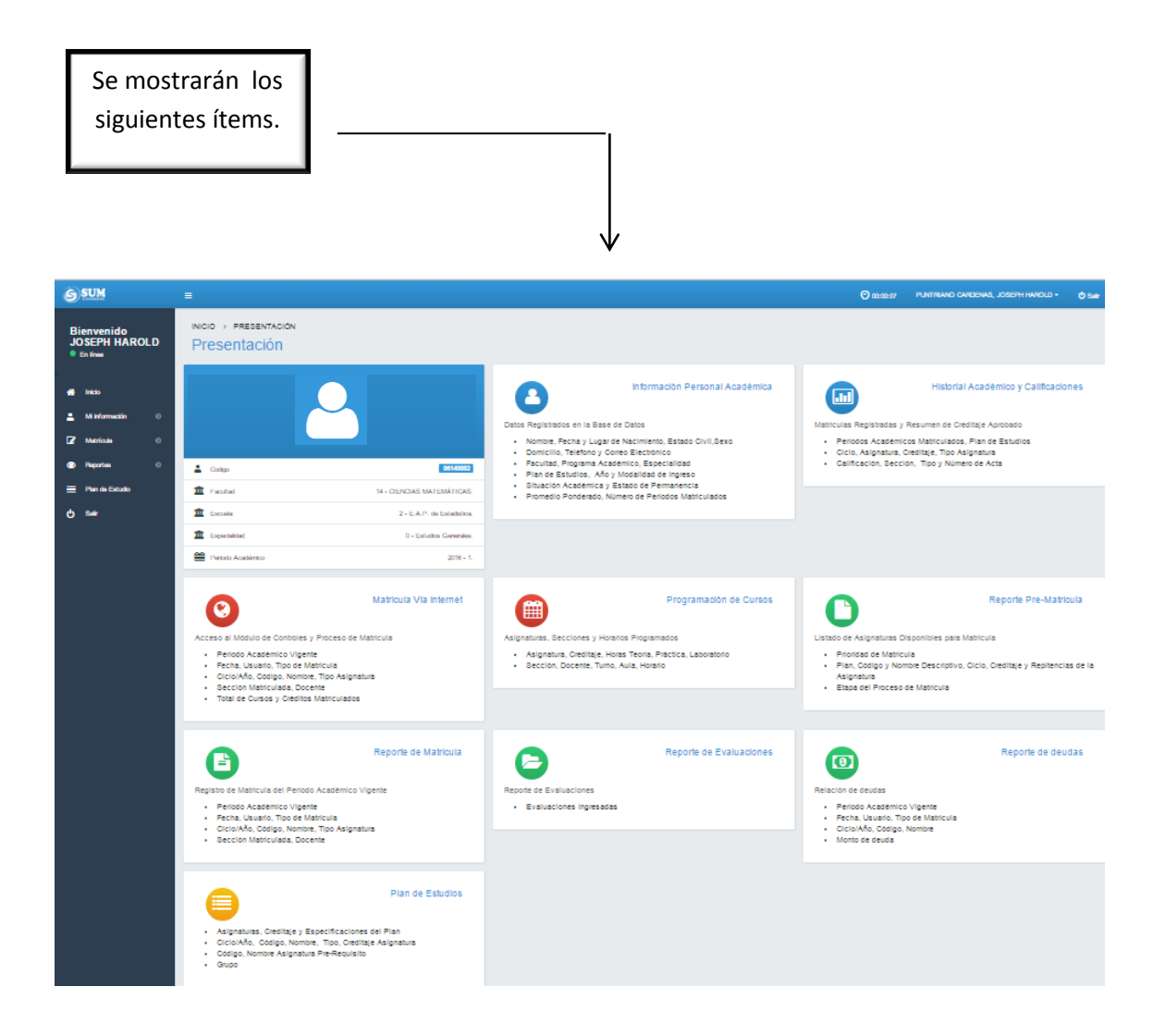

|            |               |                          |                 |                 |                                              | _        |              |             |                                  |
|------------|---------------|--------------------------|-----------------|-----------------|----------------------------------------------|----------|--------------|-------------|----------------------------------|
|            |               |                          |                 |                 |                                              |          | Н            | istoı<br>Ci | ial Académico y<br>alificaciones |
|            |               |                          | ictori          |                 | adómico y Calificacionos                     | / L      |              |             |                                  |
|            |               | " ה                      | ISTOLI          | al Ac           |                                              |          |              |             |                                  |
|            |               |                          |                 |                 |                                              |          | Se           | mos         | trará los                        |
| Matr       | ícula         | s Registra               | adas y          | Resu            | men de Creditaje Aprobado                    |          | cur          | SOS         | por ciclo                        |
| •          | Per           | íodos Ac                 | adémi           | icos M          | atriculados, Plan de Estudios                |          |              | o pe        | riodo                            |
| :          | Cicl          | lo, Asigna<br>ificación. | atura,<br>Secci | Credit<br>ón. T | aje, Tipo Asignatura<br>ipo v Número de Acta |          | ā            | cad         | émico                            |
|            |               | ,                        |                 | ,               |                                              |          |              | ,           |                                  |
| Periodo    | Academ        | lico 2014-1              |                 |                 |                                              |          |              | ```         | Y                                |
| PLAN       | CIC           | CODIGO                   | TIPO            | CRED            | ASIGNATURA                                   |          | CAL          | SE          | C ACTA                           |
| S          | 0             | 962027                   | E               | 5.0             | TEORIA DE DECISIONES ESTADISTICA             |          | 16           | 1           | P -20141142S09620271P            |
| S          | 7             | 962008                   | 0               | 6.0             | MUESTREO II                                  |          | 11           | 1           | P -20141142S09620081P            |
| s          | 7             | 962010                   | 0               | 6.0             |                                              |          | 13           | 1           | P -20141142S09620101P            |
| 8          | /             | 962011                   | 0               | 6.0             | DISENU Y ANALISIS DE EXPERIMENTOS            |          | 13           | 1           | P-20141142S09620111P             |
| Periodo    | Academ<br>CIC | codigo                   | TIPO            | CRED            | ASIGNATURA                                   |          | CAL          | SEC         | ACTA                             |
| 2010       | 4             | 102042                   | о               | 5.0             | PROGRAMACIÓN DE COMPUTADORAS II              |          | 13           | 1           | P -20142142201001020421P         |
| 2010       | 4             | 102043                   | 0               | 6.0             | ANÁLISIS REAL                                |          | 14           | 1           | P -20142142201001020431P         |
| 2010       | 4             | 102044                   | 0               | 3.0             | INGLÉS TÉCNICO                               |          | 16           | 1           | P -20142142201001020441P         |
| 2010       | 6             | 102064                   | 0               | 6.0             | INFERENCIA ESTADISTICA NO PARAMÉTRICA        |          | 12           | 1           | P -20142142201001020641P         |
| Periodo    | Academ        | lico 2015-1              |                 |                 |                                              |          |              |             |                                  |
| PLAN       | CIC           | CODIGO                   | TIPO            | CRED            | ASIGNATURA                                   |          | CAL          | SEC         | ACTA                             |
| 2010       | 5             | 102052                   | 0               | 5.0             |                                              |          | 11           | 1           | P-20151142201001020521P          |
| 2010       | 5             | 102034                   | 0               | 5.0             |                                              |          | 13           |             | -201011422010010203411           |
| Se o       | hser          | vará el                  | nrom            | edio            | nonderado y los créditos anroba              | dos      |              |             |                                  |
| falta      | ntes          | s v por e                | auiva           | alenci          | a de cada estudiante.                        | uos,     |              |             |                                  |
|            |               | , por e                  |                 |                 |                                              |          | $\mathbf{i}$ |             |                                  |
|            |               |                          |                 |                 |                                              |          |              | 7           |                                  |
|            |               | Resum                    | en de l         | Historia        | Il Académico de Calificaciones               | reditaje |              | -           |                                  |
| _ <b>L</b> | Ш             |                          |                 |                 |                                              |          |              |             |                                  |
| Docum      | ento R        | eferencial S             | Sin Valor       | Oficial         |                                              |          |              |             |                                  |
| CRED       | ITAJE F       | REQUERIDO                | PARA EG         | BRESAR:         | 215                                          |          |              |             |                                  |
| CRED       | ITAJE A       | APROBADO:                |                 |                 | 166.0                                        |          |              | red         | itaia Faltanta                   |
| -POR (     | CONVAL        | IDACIÓN:                 |                 |                 | 0.0                                          |          |              | 49          | Créditos                         |
| -POR E     | EQUIVAL       | ENCIA                    |                 |                 | 113.0                                        |          |              |             |                                  |
| -PLAN      | ACTUAL        |                          |                 |                 | 53.0                                         |          |              |             |                                  |
| CRED       | ITAJE F       | ALTANTE                  |                 |                 | 49.0                                         |          |              |             |                                  |
| PROM       | iedio p       | ONDERADO                 |                 |                 | 12.227                                       |          |              |             |                                  |

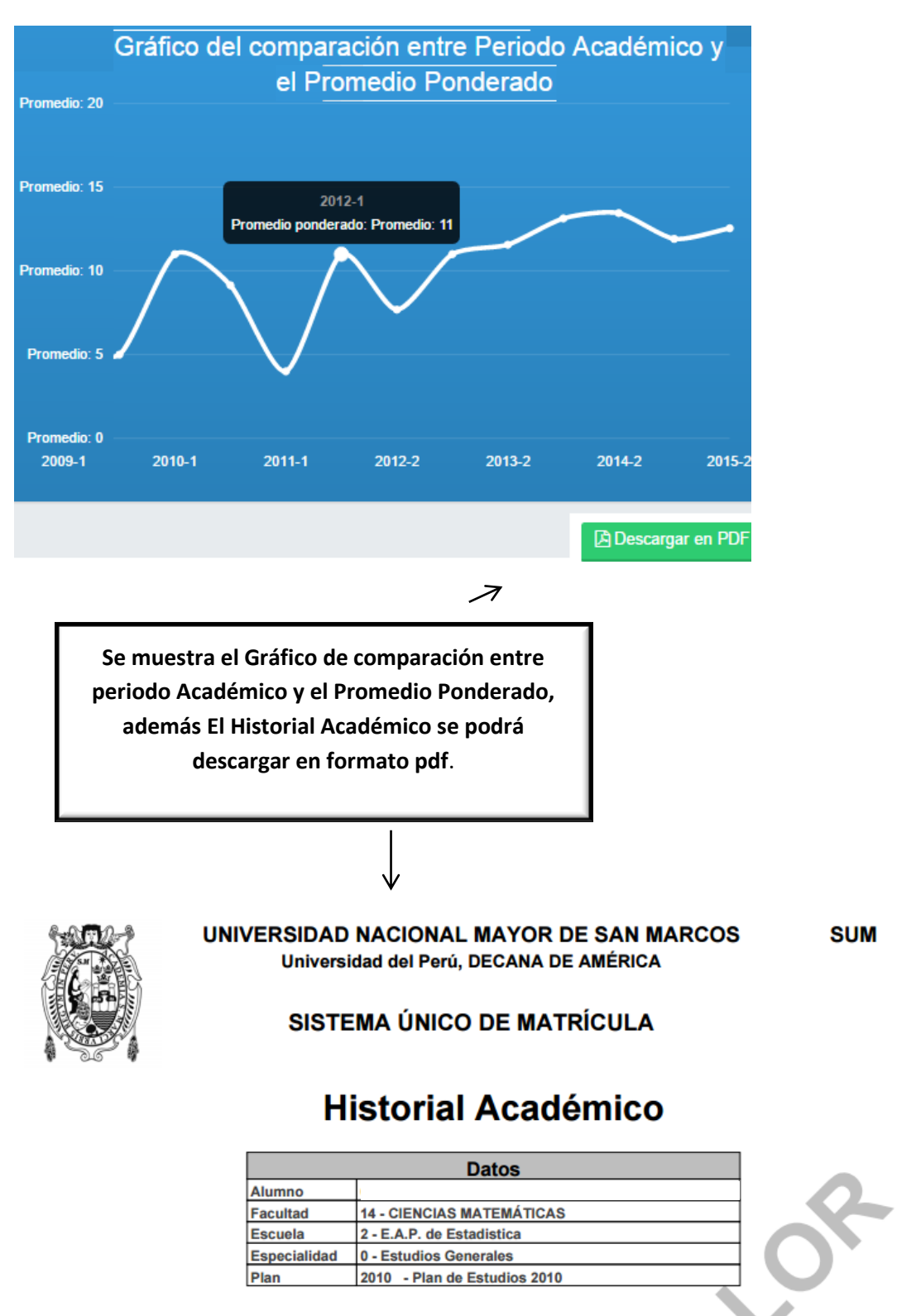

| Perio | odo Ac | cadén | nico 2006 | -1                                  |      |      |     |                        |
|-------|--------|-------|-----------|-------------------------------------|------|------|-----|------------------------|
| Plan  | Ciclo  | Tipo  | Cod-Asig  | Asignatura                          | Nota | Cred | Sec | Numero de Acta         |
| S     | 1      | 0     | 960001    | METODOLOGIA DEL TRABAJO INTELECTUAL | 13   | 3.0  | 1   | P - 20061142S09600011P |
| S     | 1      | 0     | 962001    | ESTADISTICA I                       | 12   | 5.0  | 1   | P - 20061142S09620011P |
| Perio | odo Ac | cadén | nico 2006 | -2                                  |      |      |     |                        |
| Plan  | Ciclo  | Тіро  | Cod-Asig  | Asignatura                          | Nota | Cred | Sec | Numero de Acta         |
| S     | 1      | 0     | 961001    | CALCULOI                            | 04   | 6.0  | 1   | P - 20062142S09610011P |
| S     | 1      | 0     | 961002    | MATEMATICA BASICA                   | 04   | 6.0  | 1   | P - 20062142S09610021P |
| S     | 2      | 0     | 960004    | MICROECONOMIA                       | 12   | 3.0  | 1   | P - 20062142S09600041P |
| S     | 2      | 0     | 962002    | ESTADISTICA II                      | 12   | 5.0  | 1   | P - 20062142S09620021P |
| Perio | do Ad  | cadén | nico 2007 | -0                                  |      |      |     |                        |
| Plan  | Ciclo  | Tipo  | Cod-Asig  | Asignatura                          | Nota | Cred | Sec | Numero de Acta         |
| S     | 1      | 0     | 961002    | MATEMATICA BASICA                   | 08   | 6.0  | 1   | P - 20070142S09610021P |
| Perio | odo Ac | cadén | nico 2007 | -1                                  |      |      |     |                        |
| Plan  | Ciclo  | Tipo  | Cod-Asig  | Asignatura                          | Nota | Cred | Sec | Numero de Acta         |
| S     | 1      | 0     | 961001    | CALCULOI                            | 11   | 6.0  | 3   | P - 20071142S09610013P |

Matricula Vía Internet: Solo se pondrán matricular en la fecha establecida de acuerdo al cronograma de actividades.

Matrícula Vía Internet

Acceso al Módulo de Controles y Proceso de Matrícula

- · Período Académico Vigente
- Fecha, Usuario, Tipo de Matrícula
- · Ciclo/Año, Código, Nombre, Tipo Asignatura
- Sección Matriculada, Docente
- Total de Cursos y Créditos Matriculados

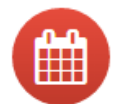

#### Programación de Cursos

Asignaturas, Secciones y Horarios Programados

- Asignatura, Creditaje, Horas Teoría, Práctica, Laboratorio
- Sección, Docente, Turno, Aula, Horario

**Programación de Cursos:** Figurará el nombre de profesores, tope, número de matriculados, aula y horario de cada curso por ciclos.

╢

| Ciclo - 6 |                           |      |      |        |                                   |      |     |       | •    |               |
|-----------|---------------------------|------|------|--------|-----------------------------------|------|-----|-------|------|---------------|
| CÓD       | A \$IG                    | CRÉD | SECC | COD    | NOMBRE DOCENTE                    | TOPE | MAT | TURNO | AULA | HORARIO       |
| 102062    | MUESTREO I                | 6.0  | 1    | 057134 | RAMON QUISPE, GREGORIA NATIMDAD   | 40   |     | т     | 303B | 🗎 Ver Horario |
| Ciclo - 7 |                           |      |      |        |                                   |      |     |       |      |               |
| CÓD       | A \$IG                    | CRÉD | SECC | COD    | NOMBRE DOCENTE                    | TOPE | MAT | TURNO | AULA | HORARIO       |
| 102071    | ANÁLISIS DE REGRESIÓN     | 6.0  | 1    | NR     | NR NR, NR                         | 40   | ۰   | N     | 104  | Horario       |
| Ciclo - 9 |                           |      |      |        |                                   |      |     |       |      |               |
| CÓD       | A SIG                     | CRÉD | SECC | COD    | NOMBRE DOCENTE                    | TOPE | MAT | TURNO | AULA | HORARIO       |
|           |                           | 5.0  | 1    | 012297 | CARDENAS ROJAS, ANA MARIA         | 3    | 0   | N     | LAB  | Ver Horarlo   |
|           |                           | 5.0  | 2    | 00054A | ADRIAZOLA CRUZ, ROSA YSABEL       | 3    | 0   | N     | LAB  | 🗂 Ver Horario |
| 102091    | SEMINARIO DE TERIS I      | 5.0  | 3    | F14006 | SOLANO DÁVILA, OLGA LIDIA         | 3    | 0   | N     | LAB  | 🗂 Ver Horarlo |
| 102031    |                           | 5.0  | 4    | 042641 | MEDINA MERINO, ROSA FATIMA        | 3    | ٥   | N     | LAB  | ☐ Ver Horarlo |
|           |                           | 5.0  | 5    | 054453 | PONCE ARUNERI, MARIA ESTELA       | 3    | 0   | N     | LAB  | 🗂 Ver Horarlo |
|           |                           | 5.0  | 6    | 0A1455 | KRAENAU ESPINAL, ERWIN            | 3    | 0   | N     | LAB  | C Ver Horarlo |
| 102092    | ESTADÍSTICA COMPUTACIONAL | 6.0  | 1    | 045608 | MONTES QUINTANA, GRABIELA YOLANDA | 40   | •   | x     | 105  | 🗂 Ver Horarlo |
|           |                           |      |      |        |                                   |      |     |       |      |               |

| Ciclo - 10 |                              |      |      |        |                                    |      |     |       |      |               |
|------------|------------------------------|------|------|--------|------------------------------------|------|-----|-------|------|---------------|
| CÓD        | A SIG                        | CRÉD | SECC | COD    | NOMBRE DOCENTE                     | TOPE | MAT | TURNO | AULA | HORARIO       |
| 102001     | PRÁCTICAS PRE- PROFESIONALES | 6.0  | 1    | 048135 | NOLBERTO SIFUENTES, VIOLETA ALICIA | 15   | ۰   | т     | NR   | 🗂 Ver Horarlo |
| Ciclo - 0  |                              |      |      |        |                                    |      |     |       |      |               |
| CÓD        | A SIG                        | CRÉD | SECC | COD    | NOMBRE DOCENTE                     | TOPE | MAT | TURNO | AULA | HORARIO       |
| 102112     | TÉCNICAS MULTIVARIANTES      | 6.0  | 1    | 042641 | MEDINA MERINO, ROSA FATIMA         | 20   | ۰   | N     | 304A | 🗂 Ver Horario |

|      |      |        |                           |      |     |       |      | A Descargar en PDF | R |                   |
|------|------|--------|---------------------------|------|-----|-------|------|--------------------|---|-------------------|
| CRÉD | SECC | COD    | NOMBRE DOCENTE            | TOPE | MAT | TURNO | AULA | HORARIO            |   |                   |
| 6.0  | 1    | 00143E | ALCANTARA SANCHEZ, GENARO | 10   | 8   | М     | S1   | CVer Horario       |   | Le damos click en |
| 6.0  | 2    | 005924 | AYMITUMA PUMA, GAVINO     | 10   | 0   | м     | 101  | Ver Horario        |   | descargaren PDF   |

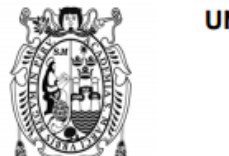

#### UNIVERSIDAD NACIONAL MAYOR DE SAN MARCOS Universidad del Perú, DECANA DE AMÉRICA

SUM

#### SISTEMA ÚNICO DE MATRÍCULA

## Programación de Cursos

| Datos                        |           |
|------------------------------|-----------|
|                              |           |
| 14 - CIENCIAS MATEMÁTICAS    |           |
| 2 - E.A.P. de Estadistica    |           |
| 0 - Estudios Generales       |           |
| 2010 - Plan de Estudios 2010 |           |
|                              |           |
|                              | Datos<br> |

|        |           |       |      |         | Ciclo-1                                  |          |     |       |      |        |     |     |
|--------|-----------|-------|------|---------|------------------------------------------|----------|-----|-------|------|--------|-----|-----|
| Cód    | Asig      | Cred. | Secc | Cod.Doc | Docente                                  | Pro<br>g | Mat | Turno | Aula | Dia    | Ini | Fin |
| 102011 | CÁLCULO I | 6.0   | 1    | 00143E  | ALCANTARA<br>SANCHEZ,GENARO              | 10       | 8   | м     | S1   | JUEVES | 8   | 12  |
| 102011 | CÁLCULO I | 6.0   | 1    | 00143E  | ALCANTARA<br>SANCHEZ,GENARO              | 10       | 8   | м     | S1   | LUNES  | 8   | 12  |
| 102011 | CÁLCULO I | 6.0   | 2    | 005924  | AYMITUMA<br>PUMA,GAVINO                  | 10       | 0   | м     | 101  | LUNES  | 8   | 12  |
| 102011 | CÁLCULO I | 6.0   | 2    | 005924  | AYMITUMA<br>PUMA,GAVINO                  | 10       | 0   | м     | 101  | JUEVES | 8   | 12  |
| 102011 | CÁLCULO I | 6.0   | 3    | 0A0866  | LUYO SÁNCHEZ, JOSE<br>RAUL               | 10       | 4   | м     | 103  | LUNES  | 8   | 12  |
| 102011 | CÁLCULO I | 6.0   | 3    | 0A0866  | LUYO SÁNCHEZ, JOSE<br>RAUL               | 10       | 4   | Μ     | 103  | JUEVES | 8   | 12  |
| 102011 | CÁLCULO I | 6.0   | 4    | 01236A  | CARHUAMACA<br>TICSE,GREGORIO<br>DEMETRIO | 10       | 1   | м     | 104  | JUEVES | 8   | 12  |
| 102011 | CÁLCULO I | 6.0   | 4    | 01236A  | CARHUAMACA<br>TICSE,GREGORIO<br>DEMETRIO | 10       | 1   | м     | 104  | LUNES  | 8   | 12  |
| 102011 | CÁLCULO I | 6.0   | 5    | 0A0279  | CHAVEZ<br>MACHADO,ELFREN                 | 11       | 11  | м     | 105  | LUNES  | 8   | 12  |
| 102011 | CÁLCULOI  | 6.0   | 5    | 0A0279  | CHAVEZ<br>MACHADO,ELFREN                 | 11       | 11  | м     | 105  | JUEVES | 8   | 12  |

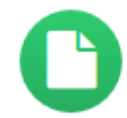

#### Reporte Pre-Matrícula

Listado de Asignaturas Disponibles para Matrícula

- Prioridad de Matrícula
- Plan, Código y Nombre Descriptivo, Ciclo, Creditaje y Repitencias de la Asignatura
- Etapa del Proceso de Matrícula

**Reporte de Pre-Matricula:** Se mostrarán los cursos aperturados por la facultad, los cuales podrían llevar los estudiantes.

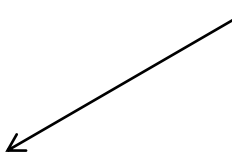

| REPORTE  | PRF-MAT          | DICUL I |
|----------|------------------|---------|
| NEI ONTE | <br>1111-1110-11 | NICOLA  |

| Plan     | Ciclo      | Cod    | Asignatura                     | Cred                     | Nro Rep | Num Mat | Secc elegida | Etapa Proceso |  |
|----------|------------|--------|--------------------------------|--------------------------|---------|---------|--------------|---------------|--|
| 2010     | 0          | 102112 | TÉCNICAS MULTIVARIANTES        | 6.0                      | 0       | 0       | []           | Р             |  |
| 2010     | 9          | 102091 | SEMINARIO DE TESIS I           | 5.0                      | 0       | 0       | []           | Ρ             |  |
| 2010     | 9          | 102092 | ESTADÍSTICA COMPUTACIONAL      | 6.0                      | 0       | 0       | []           | Р             |  |
| 2010     | 9          | 102093 | CONTROL ESTADISTICO DE CALIDAD | 5.0                      | 0       | 0       | []           | Р             |  |
| 2010     | 10         | 102001 | PRÁCTICAS PRE- PROFESIONALES   | 6.0                      | 0       | 0       | []           | Р             |  |
| Total de | e asignatu | ras: 5 |                                | Total de Creditos : 28.0 |         |         |              |               |  |

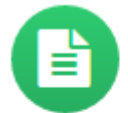

CICI

0

9

9

9

102092

102093

#### Reporte de Matrícula

Registro de Matrícula del Período Académico Vigente

- · Período Académico Vigente
- Fecha, Usuario, Tipo de Matrícula

ESTADÍSTICA COMPUTACIONAL

CONTROL ESTADISTICO DE CALIDAD

- · Ciclo/Año, Código, Nombre, Tipo Asignatura
- Sección Matriculada, Docente

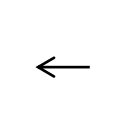

<

Reporte de Matricula: Se mostrará las asignaturas matriculadas por semestre, docentes, secciones y horarios.

#### ASIGNATURAS MATRICULADAS

🛱 Descargar en

MONTES QUINTANA GRABIELA YOLANDA

CANALES DEL MAR MANUEL ROLANDO

|   |        | St                      | emestre 20 | 16-1    | Fecha y Hora: 14/03/142016 08:00:12 |
|---|--------|-------------------------|------------|---------|-------------------------------------|
| 0 | CODIGO | ASIGNATURA              | CREDITO S  | SECCION | DOCENTE A SIGNADO                   |
|   | 102112 | TÉCNICAS MULTIVARIANTES | 6.0        | 1       | MEDINA MERINO ROSA FATIMA           |
|   | 102091 | SEMINARIO DE TESIS I    | 5.0        | 5       | PONCE ARUNERI MARIA ESTELA          |

6.0 5.0

1

Se podrá descargar en formato pdf el listado se asignaturas matriculadas.

Creditaje Matriculado : 22.0

Asignaturas Matriculadas: 4

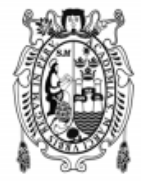

UNIVERSIDAD NACIONAL MAYOR DE SAN MARCOS SUM Universidad del Perú, DECANA DE AMÉRICA

SISTEMA ÚNICO DE MATRÍCULA

## Reporte de Matrícula

|                      | Datos                        |  |
|----------------------|------------------------------|--|
| Alumno               |                              |  |
| Facultad             | 14 - CIENCIAS MATEMÁTICAS    |  |
| Escuela              | 2 - E.A.P. de Estadistica    |  |
| Especialidad         | 0 - Estudios Generales       |  |
| Plan                 | 2010 - Plan de Estudios 2010 |  |
| Periodo<br>Academico | 2016-1                       |  |

#### ASIGNATURAS MATRICULADAS Semestre 2016-1

Fecha y Hora : 14/03/142016 08:00:12

Tipo : Matrícula Via Internet

| Ciclo | Cod    | Asignatura                     | Cred. | Sec | Docente                          |
|-------|--------|--------------------------------|-------|-----|----------------------------------|
| 0     | 102112 | TÉCNICAS MULTIVARIANTES        | 6.0   | 1   | MEDINA MERINO ROSA FATIMA        |
| 9     | 102091 | SEMINARIO DE TESIS I           | 5.0   | 5   | PONCE ARUNERI MARIA ESTELA       |
| 9     | 102092 | ESTADÍSTICA COMPUTACIONAL      | 6.0   | 1   | MONTES QUINTANA GRABIELA YOLANDA |
| 9     | 102093 | CONTROL ESTADISTICO DE CALIDAD | 5.0   | 1   | CANALES DEL MAR MANUEL ROLANDO   |
|       |        |                                | _     |     |                                  |

Creditaje Matriculado: 22 Asignaturas Matriculadas: 4

Reporte de Evaluaciones: Observaremos los promedios finales de cada asignatura matriculada en el último semestre.

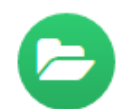

Reporte de Evaluaciones

Documento Referencial Sin Valor Oficial

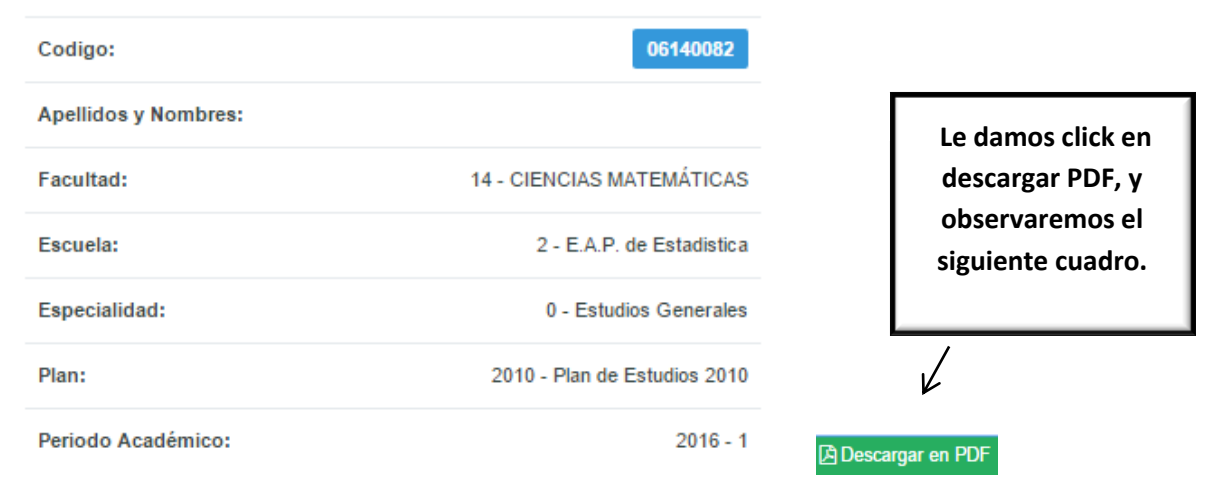

SUM

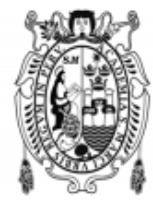

#### UNIVERSIDAD NACIONAL MAYOR DE SAN MARCOS Universidad del Perú, DECANA DE AMÉRICA

#### SISTEMA ÚNICO DE MATRÍCULA

## **Evaluaciones**

|                      | Datos                          |                       |
|----------------------|--------------------------------|-----------------------|
| Alumno               | c                              |                       |
| Facultad             | 14 - CIENCIAS MATEMÁTICAS      |                       |
| Escuela              | 2 - E.A.P. de Estadistica      |                       |
| Especialida<br>d     | 0 - Estudios Generales         | <b>O</b> <sup>×</sup> |
| Plan                 | 2010 - Plan de Estudios 2010 🗼 |                       |
| Periodo<br>Academico | 2016-1                         |                       |
|                      |                                |                       |

EVALUACIONES NO GENERADAS

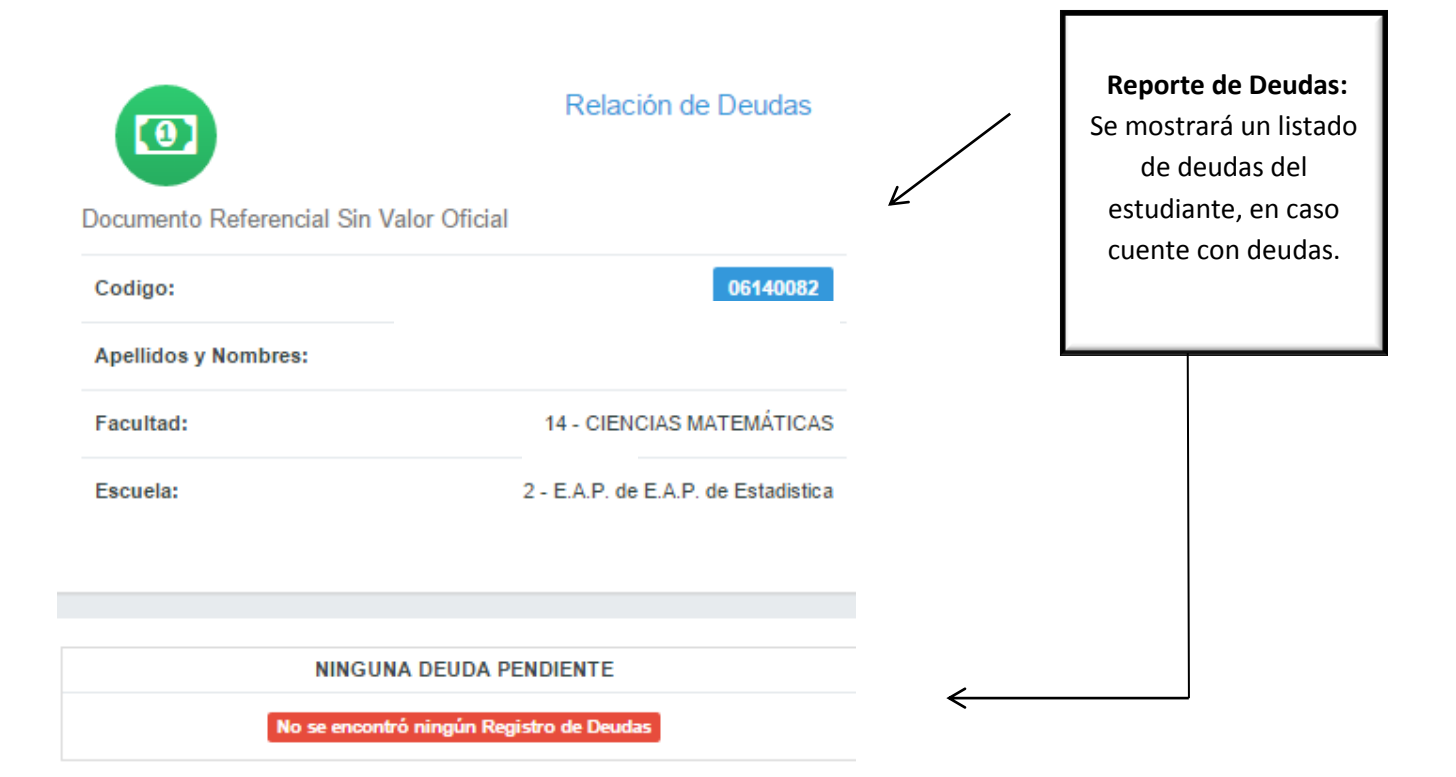

12

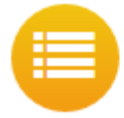

Plan de Estudios

Z

Plan de Estudios: Se mostrará todas las asignaturas con sus respectivos créditos y pre requisitos.

- Asignaturas, Creditaje y Especificaciones del Plan
- · Ciclo/Año, Código, Nombre, Tipo, Creditaje Asignatura
- Código, Nombre Asignatura Pre-Requisito
- Grupo

| Asginatura |     |                                  |      |      |       |  | Pre-Requisito |                       |                             |       |  |  |
|------------|-----|----------------------------------|------|------|-------|--|---------------|-----------------------|-----------------------------|-------|--|--|
| CÓDIGO     | ESP | NOMBRE DESCRIPTIVO               | CRÉD | TIPO | GRUPO |  | CÓDIGO        | NON                   | MBRE DESCRIPTIVO            | GRUPO |  |  |
| 102081     | 0   | ANÁLISIS MULTIVARIANTE           | 6.0  | 0    | -     |  | 102071        | ANA                   | ÁLISIS DE REGRESIÓN         | -     |  |  |
| 102082     | 0   | INFERENCIA ESTADISTICA BAYESIANA | 4.0  | 0    |       |  | 102071        | ANA                   | ÁLISIS DE REGRESIÓN         | -     |  |  |
| 102083     | 0   | MODELOS DE PRONOSTICOS           | 6.0  | 0    |       |  | 102071        | ANA                   | ÁLISIS DE REGRESIÓN         |       |  |  |
| Ciclo - 9  |     |                                  |      |      |       |  |               |                       |                             |       |  |  |
|            |     | Asginatura                       |      |      |       |  |               |                       | Pre-Requisito               |       |  |  |
| CÓDIGO     | ESP | NOMBRE DESCRIPTIVO               | CRÉD | TIPO | GRUPO |  | CÓDIGO        | NOMBRE DE             | SCRIPTIVO                   | GRUPO |  |  |
| 102091     | 0   | SEMINARIO DE TESIS I             | 5.0  | 0    | -     |  | 102014        | METODOLOG             | GÍA DEL TRABAJO INTELECTUAL | -     |  |  |
| 102091     | 0   | SEMINARIO DE TESIS I             | 5.0  | 0    |       |  | 102071        | ANÁLISIS DE REGRESIÓN |                             |       |  |  |
| 102091     | 0   | SEMINARIO DE TESIS I             | 5.0  | 0    |       |  | 102073        | MUESTREO              |                             |       |  |  |

| 102091 | 0 | SEMINARIO DE TESIS I           | 5.0 | 0 | - | 102073 |
|--------|---|--------------------------------|-----|---|---|--------|
| 102092 | 0 | ESTADÍSTICA COMPUTACIONAL      | 6.0 | 0 |   | 102052 |
| 102092 | 0 | ESTADÍSTICA COMPUTACIONAL      | 6.0 | 0 |   | 102064 |
| 102092 | 0 | ESTADÍSTICA COMPUTACIONAL      | 6.0 | 0 |   | 102083 |
| 102092 | 0 | ESTADÍSTICA COMPUTACIONAL      | 6.0 | 0 |   | 102073 |
| 102092 | 0 | ESTADÍSTICA COMPUTACIONAL      | 6.0 | 0 |   | 102081 |
| 102093 | 0 | CONTROL ESTADISTICO DE CALIDAD | 5.0 | 0 |   | 102072 |

| NOMBRE DESCRIPTIVO                    | GRUPO |
|---------------------------------------|-------|
| METODOLOGÍA DEL TRABAJO INTELECTUAL   |       |
| ANÁLISIS DE REGRESIÓN                 |       |
| MUESTREO II                           |       |
| MÉTODOS NUMÉRICOS                     |       |
| INFERENCIA ESTADISTICA NO PARAMÉTRICA |       |
| MODELOS DE PRONÓSTICOS                |       |
| MUESTREO II                           |       |
| ANÁLISIS MULTIVARIANTE                |       |
| DISEÑO Y ANÁLISIS DE EXPERIMENTOS     |       |

1

Ciclo - 10

| Asginatura |     |                              |      |      |       | Pre-Requisito |                                       |       |  |  |
|------------|-----|------------------------------|------|------|-------|---------------|---------------------------------------|-------|--|--|
| CÓDIGO     | ESP | NOMBRE DESCRIPTIVO           | CRÉD | TIPO | GRUPO | CÓDIGO        | NOMBRE DESCRIPTIVO                    | GRUPO |  |  |
| 102001     | 0   | PRÁCTICAS PRE- PROFESIONALES | 6.0  | 0    | -     | NR            | NR                                    | -     |  |  |
| 102002     | 0   | CURSOS EXTRACURRICULARES     | 2.0  | 0    | -     | NR            | NR                                    | -     |  |  |
| 102101     | 0   | CONSULTORIA ESTADÍSTICA      | 6.0  | 0    | -     | 102074        | FORMULACIÓN Y EVALUACIÓN DE PROYECTOS | -     |  |  |
| 102101     | 0   | CONSULTORIA ESTADÍSTICA      | 6.0  | 0    | -     | 102092        | ESTADÍSTICA COMPUTACIONAL             | -     |  |  |
| 102102     | 0   | SEMINARIO DE TESIS II        | 6.0  | 0    | -     | 102091        | SEMINARIO DE TESIS I                  | -     |  |  |

Descargar en PDF

Para poder descargarlo en formato pdf, daremos click en el botón Descargar PDF.

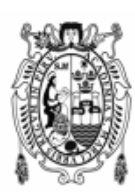

#### UNIVERSIDAD NACIONAL MAYOR DE SAN MARCOS Universidad del Perú, DECANA DE AMÉRICA

SUM

#### SISTEMA ÚNICO DE MATRÍCULA

### Plan de Estudios

|              | Datos                        |  |
|--------------|------------------------------|--|
| Alumno       |                              |  |
| Facultad     | 14 - CIENCIAS MATEMÁTICAS    |  |
| Escuela      | 2 - E.A.P. de Estadistica    |  |
| Especialidad | 0 - Estudios Generales       |  |
| Plan         | 2010 - Plan de Estudios 2010 |  |
|              |                              |  |

|         |     | Asignatura                                  | Pre-Requisito |      |       |        |                                         |       |
|---------|-----|---------------------------------------------|---------------|------|-------|--------|-----------------------------------------|-------|
| Ciclo 1 |     |                                             |               |      |       |        |                                         |       |
| Código  | Esp | Nombre Descriptivo                          | Cred.         | Тіро | Grupo | Código | Nombre Descriptivo                      | Grupo |
| 102011  | 0   | CÁLCULOI                                    | 6.0           | 0    | -     | NR     | NR                                      |       |
| 102012  | 0   | MATEMÁTICA BÁSICA                           | 6.0           | 0    |       | NR     | NR                                      |       |
| 102013  | 0   | ESTADÍSTICA I                               | 5.0           | 0    |       | NR     | NR                                      |       |
| 102014  | 0   | METODOLOGÍA DEL TRABAJO<br>INTELECTUAL      | 3.0           | 0    | 1     | NR     | NR                                      |       |
| Ciclo 2 | 2   |                                             |               | _    |       | _      |                                         | _     |
| Código  | Esp | Nombre Descriptivo                          | Cred.         | Тіро | Grupo | Código | Nombre Descriptivo                      | Grupo |
| 102021  | 0   | CÁLCULO II                                  | 6.0           | 0    |       | 102011 | CÁLCULO I                               |       |
| 102022  | 0   | ALGEBRA LINEAL                              | 6.0           | 0    |       | 102012 | MATEMÁTICA BÁSICA                       |       |
| 102023  | 0   | ESTADÍSTICA II                              | 5.0           | 0    | )     | 102014 | METODOLOGÍA DEL TRABAJO<br>INTELECTUAL  |       |
| 102023  | 0   | ESTADÍSTICA II                              | 5.0           | 0    | -     | 102013 | ESTADÍSTICA I                           |       |
| 102024  | 0   | INTRODUCCIÓN AL ANÁLISIS DE                 | 4.0           | 0    | ł     | 102013 | ESTADÍSTICA I                           |       |
| Ciclo 3 | ;   |                                             |               |      |       |        |                                         |       |
| Código  | Esp | Nombre Descriptivo                          | Cred.         | Tipo | Grupo | Código | Nombre Descriptivo                      | Grupo |
| 102031  | 0   | CÁLCULO III                                 | 6.0           | 01   | -     | 102022 | ALGEBRA LINEAL                          |       |
| 102031  | 0   | CÁLCULO III                                 | 6.0           | 0    |       | 102021 | CÁLCULO II                              |       |
| 102032  | 0   | ALGEBRA LINEAL APLICADA A LA<br>ESTADÍSTICA | 5.0           | •    | -     | 102022 | ALGEBRA LINEAL                          |       |
| 102033  | 0   | ESTADÍSTICA III                             | 5.0           | 0    |       | 102023 | ESTADÍSTICA II                          |       |
| 102033  | 0   | ESTADÍSTICA III                             | 5.0           | 0    |       | 102012 | MATEMÁTICA BÁSICA                       |       |
| 102034  | 0   | PROGRAMACIÓN DE COMPUTADORAS I              | 5.0           | 0    | -     | 102024 | INTRODUCCIÓN AL ANÁLISIS DE<br>SISTEMAS |       |

14

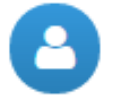

#### Información Personal Académica

Datos Registrados en la Base de Datos

- · Nombre, Fecha y Lugar de Nacimiento, Estado Civil, Sexo
- · Domicilio, Teléfono y Correo Electrónico
- Facultad, Programa Académico, Especialidad
- · Plan de Estudios, Año y Modalidad de Ingreso
- Situación Académica y Estado de Permanencia
- Promedio Ponderado, Número de Períodos Matriculados

Información Personal Académica: Se mostrará en detalle la información personal y académica del estudiante.

Mi Perfil PUNTRIANO CARDENAS, JOSEPH HAROLD Informacion Personal DNI: Estado Civil: Sexo: MASCULINO.

06140082

INICIO > MI INFORMACIÓN > Mi Perfil

- Facultad: 14 CIENCIAS MATEMÁTICAS
   Escuela: 2 E.A.P. de Estadística
- **m** Especialidad: 0 Estudios Generales

   **r** Plan de Estudios: 2010 Plan de Estudios 2010

Fecha de Nacimiento: 16-04-1984 Lugar de Nacimiento: LIMA / LIMA / EL AGUSTINO. Tele<sup>4</sup> Celı Email Instituci Email Perso Direc Domicilio

Intormacion Académica

Año Ingreso: 2008. Modalidad Ingreso: CEP -Centro Pre-Universitario. Colegio de Procedencia: Otros Año/Ciolo Estudio: 8. Promedio Ponderado: 12.227. Situacion Academica: REGULAR. Estado de Permanencia: ACTIVO Ultima Matricula: 2015-2. Promedio Ultima Matricula: 12.545.

Cambio de Clave Correo Electrónico Institucional

Cambie la contraseña del correo institucional, AQUÍ

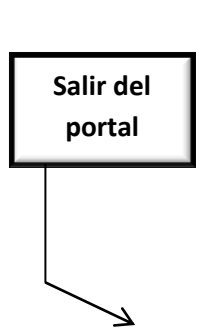

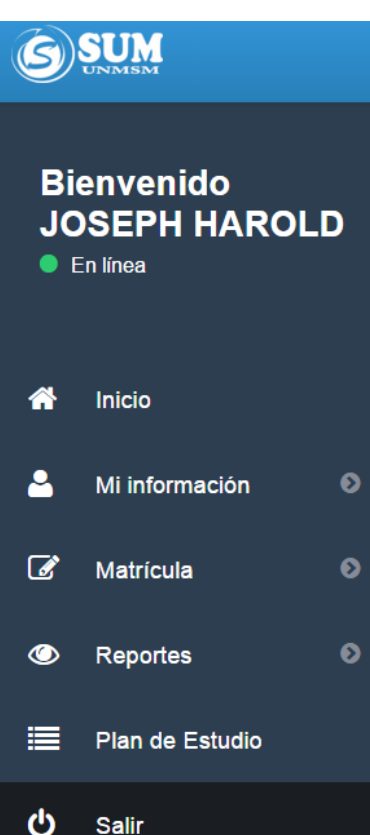